# Eメールセキュリティアプライアンスでの SAML認証の検索と表示

## 内容

<u>概要</u>

<u>背景説明</u> <u>要件</u>

<u>使用するコンポーネント</u>

<u>ESAでSAMLログイン要求の認証ログを検索して表示するにはどうすればよいですか。</u> 関連情報

### 概要

このドキュメントでは、Eメールセキュリティアプライアンス(ESA)がSAML認証要求を処理する 方法を示すログエントリを検索する方法について説明します。

# 背景説明

Cisco Eメールセキュリティアプライアンス(ESA)では、エンドユーザがスパム隔離にアクセスす るためのSSOログインと、管理ユーザインターフェイスを使用する管理者がSAMLサポートを利 用できます。SAMLサポートは、XMLベースのオープン標準のデータ形式で、管理者がアプリケ ーションにサインインした後に、定義された一連のアプリケーションにシームレスにアクセスで きるようにします。

SAMLの詳細については、「<u>SAMLの一般情報</u>」を参照してください。

#### 要件

- •外部認証が設定されたEメールセキュリティアプライアンス。
- •任意のアイデンティティプロバイダーへのSAML統合。

#### 使用するコンポーネント

- ・Eメールセキュリティアプライアンス(ESA)からコマンドラインインターフェイス(CLI)へのア クセス。
- Guiログサブスクリプション
- SAML DevTools拡張。詳細については、次のサイトを参照してください。<u>SAML Devtools for</u> <u>Chrome</u>

このドキュメントの情報は、特定のラボ環境にあるデバイスに基づいて作成されました。このド キュメントで使用するすべてのデバイスは、初期(デフォルト)設定の状態から起動しています 。本稼働中のネットワークでは、各コマンドによって起こる可能性がある影響を十分確認してく ださい。

# ESAでSAMLログイン要求の認証ログを検索して表示するにはどうすればよいですか。

認証ログサブスクリプションには、SAMLログイン要求に関する情報は表示されません。ただし、情報はGUIログに記録されます。

ログの名前は*gui\_logs*で、ログタイプは*Http\_logs*です。これは、 [System Administration] > [Log Subscriptions] > [gui\_logs]。

次のログにアクセスできます。

コマンドラインを使用する場合:

- PuttyなどのSSHクライアントを使用します。ポート22/SSH経由でESAアプライアンスの CLIにログインします。
- コマンドラインからgrepを選択し、アクセスを要求したユーザの電子メールアドレスを検索します。

CLIがロードされたら、 Email address次のコマンドで表示されます。

(Machine esa.cisco.com) (SERVICE)> grep "username@cisco.com" gui\_logs

正常にログインすると、次の3つのエントリが表示されます。

1. ESAによって生成されるSAML要求。設定されたアイデンティティプロバイダーに認証および 許可データを要求します。

GET /login?action=SAMLRequest

2. 通知SAMLアサーションが正しく確立されました。

Destination:/ Username:usernamehere@cisco.com Privilege:PrivilegeTypeHere session:SessionIdHere Action: The HTTPS session has been established successfully.

#### を選択します。 SSO通知結果。

Info: SSO authentication is successful for the user: username@cisco.com.

これら3つのエントリが表示されない場合、認証要求は成功せず、次のシナリオに関連しています。

シナリオ1:SAML要求のみがログに表示される場合。

GET /login?action=SAMLRequest

ユーザがSAMLアプリケーションに割り当てられていないか、誤ったアイデンティティプロバイ ダーURLがESAに追加されていないため、アイデンティティプロバイダーは認証要求を拒否しま す。

シナリオ2:ログエントリの場合

Authorization failed on appliance, While fetching user privileges from group mapping  $\succeq$  An error occured during SSO authentication. Details: Please check the configured Group Mapping values, it does not match the Attributes values from IDP

response ログに表示されます。

An error occured during SSO authentication. Details: User: usernamehere@cisco.com Authorization failed on appliance, While fetching user privileges from group mapping.

An error occured during SSO authentication. Details: Please check the configured Group Mapping values, it does not match the Attributes values from IDP response.

アイデンティティプロバイダーの設定で、SAMLアプリケーションに割り当てられているユーザ 権限とグループを確認します。

また、図に示すように、SAML DevTools拡張機能を使用して、Webブラウザから直接SAMLアプリケーション応答を取得することもできます。

| Clear log Show only SAML |          |                |                 |
|--------------------------|----------|----------------|-----------------|
| Method                   | URL      |                |                 |
| GET                      | https:// | .okta.com/app, | /sso/sami?SAMLR |
| POST                     | https:// | .iphmx.com/    |                 |

# 関連情報

Cisco Secure Email Gateway User Guide

SAML DevTools拡張機能

翻訳について

シスコは世界中のユーザにそれぞれの言語でサポート コンテンツを提供するために、機械と人に よる翻訳を組み合わせて、本ドキュメントを翻訳しています。ただし、最高度の機械翻訳であっ ても、専門家による翻訳のような正確性は確保されません。シスコは、これら翻訳の正確性につ いて法的責任を負いません。原典である英語版(リンクからアクセス可能)もあわせて参照する ことを推奨します。